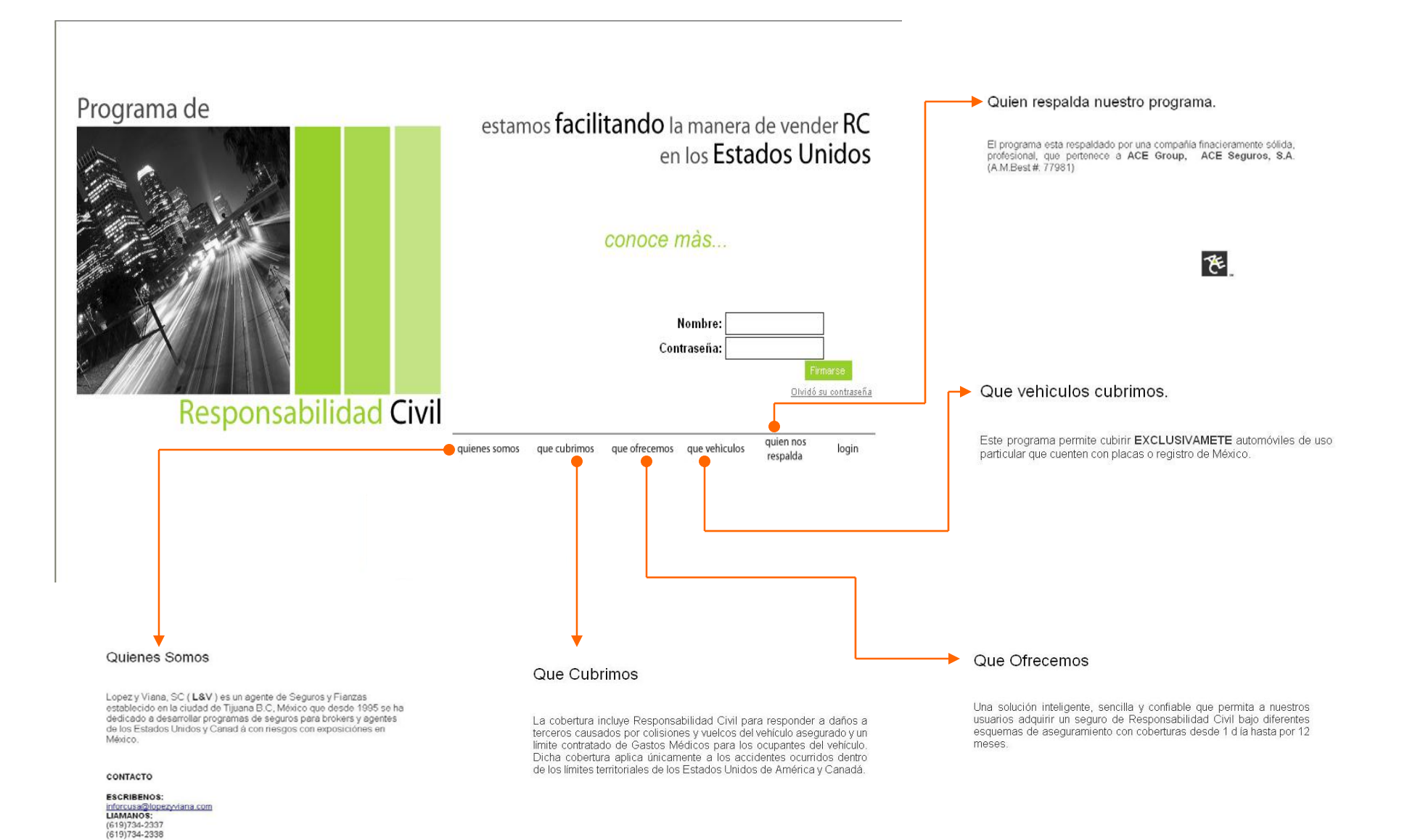

### Aplicación en Línea

## **Pantalla Inicial**

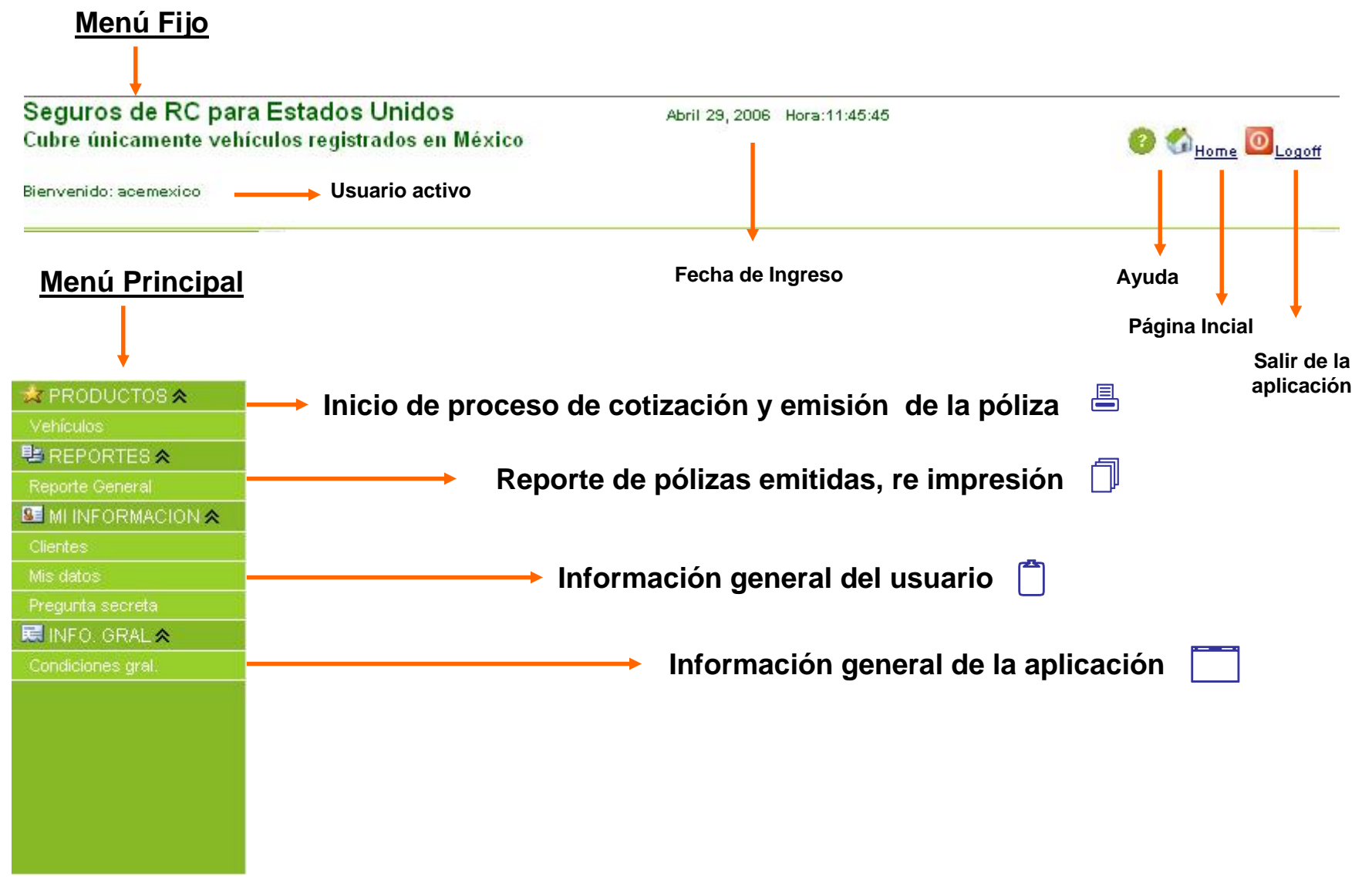

| ora:12:49:45<br>6 6 <u>Home</u> 0 Logoff                                                                                                    |
|----------------------------------------------------------------------------------------------------|
|                                                                                                    |
| ados.<br>Valor del vehículo: 1000 to 25000 v ?<br>del conductor mas joven: 21 - 69 v?<br>Tipo de placas: Mexico v?<br>Millas de entrada: 0-50 v?<br>COTIZACION |
|                                                                                                    |

•**Tipo de vehículo:** El tipo de auto que se requiere es genérico y es para efectos estadísticos (Auto, SUV, Motorhome, Motorcycle, Pick Up, Van)

•Jalando otra unidad?: Indicar si la unidad a asegurar remolcará alguna otra unidada.

•Cantidad de días: Indicar el número de días que se requerira el seguro, pudiendo ser de 1 a 30 días, 90, 180 o 360 días.

•Puerto de entrada: Indicar la frontera por la cual el vehículo asegurado se ingresara los Estados Unidos.

•Valor de Vehículo: El rango de precio en el que se estima el costo del vehículo en dólares. Campo para efectos estadísticos.

•Edad del conductor más joven: Indicar la edad cumplida del conductor más joven. Aplica un recargo para conductores entre 18 y 21 años y para los de entre 70 y 79 años

•**Tipo de placas:** Indicar el tipo de placas del vehículo a asegurar. Campo para efectos estadísticos.

•Millas de entrada: Distancia aproximada de internación del vehículo a asegurar. Campo para efectos estadísticos.

## Paso 1 / 4

| bre únicamente vehícu | llos registrados en M                                                                                                    | léxico                                                                                                    |                                                                                                    |                                                                                                    |                                                                                                  |                                                                                                   |                                                                         |               | 0                           |
|-----------------------|----------------------------------------------------------------------------------------------------|----------------------------------------------------------------------------------------------------|----------------------------------------------------------------------------------------------------|----------------------------------------------------------------------------------------------------|--------------------------------------------------------------------------------------------------|---------------------------------------------------------------------------------------------------|-------------------------------------------------------------------------|---------------|-----------------------------|
| nvenido: acemexico    |                                                                                                    |                                                                                                    |                                                                                                    |                                                                                                    |                                                                                                  |                                                                                                   |                                                                         |               |                             |
| PRODUCTOS 🕿           | Cotización Rápida (S                                                                                                    | SEGURO PARA EU)                                                                                                    | 1/4                                                                                                    |                                                                                                    |                                                                                                  |                                                                                                   |                                                                         |               |                             |
| /ehículos             | Escola las onciones a                                                                                                    | idecuadas y presion                                                                                                    | e el batón de COTU                                                                                                    | ZACION nara obten                                                                                                   | er resultados                                                                                    |                                                                                                   |                                                                         |               |                             |
| REPORTES 🛠            |                                                                                                    | accounce y presion                                                                                                    |                                                                                                    |                                                                                                    |                                                                                                  |                                                                                                   |                                                                         |               |                             |
| Reporte General       | Tipo di                                                                                                    | e vehiculo: Auto (S                                                                                                    | edan) ⊻ 🕐                                                                                                    |                                                                                                    |                                                                                                  | Valor del vehicul                                                                                 | o: 1000 to 25                                                           | 5000 💌 🕐      |                             |
|                       | Jalando ot                                                                                                    | ra unidad? Nada                                                                                                    | ♥ ⑦                                                                                                    |                                                                                                    | Edad del d                                                                                       | conductor mas jover                                                                               | n: 🛛 21 - 69 💉                                                          | • ⑦           |                             |
| lientes               | Cantida                                                                                                    | ad de días: 🚺 🔽                                                                                                    | 0                                                                                                    |                                                                                                    |                                                                                                  | Tipo de placas                                                                                    | :: Mexico                                                               | <b>v</b> ?    | )                           |
| is datos              | Puerto d                                                                                                    | le entrada: Arizona                                                                                                    | ~ ?                                                                                                    |                                                                                                    |                                                                                                  | Millas de entrad                                                                                  | a: 0-50                                                                 | ♥ ⑦           |                             |
| Pregunta secreta      |                                                                                                    |                                                                                                    |                                                                                                    |                                                                                                    |                                                                                                  |                                                                                                   | × · · ·                                                                 |               |                             |
| JINFO. GRAL 🕿         |                                                                                                    |                                                                                                    |                                                                                                    |                                                                                                    |                                                                                                  |                                                                                                   |                                                                         | COTIZ         | CACION all                  |
|                       | 12                                                                                                    |                                                                                                    |                                                                                                    |                                                                                                    |                                                                                                  |                                                                                                   |                                                                         |               |                             |
| Condiciones gral.     |                                                                                                    |                                                                                                    |                                                                                                    |                                                                                                    |                                                                                                  |                                                                                                   |                                                                         |               |                             |
| Condiciones gral.     | Desgloce de primas                                                                                                    | 5.                                                                                                    | - (A) - (A) - (A)                                                                                                    |                                                                                                    |                                                                                                  |                                                                                                   | 20                                                                      |               |                             |
| iondiciones gral.     | Desgloce de primas<br>Escoja una cía y límite<br>Para información adio                                                            | :<br>Haga clic sobre el l                                                                                                    | ootón POLIZA (para                                                                                                    | a emitir la póliza) o                                                                                               | el botón IMPRIMIR (j                                                                             | para imprimir la cotiz                                                                            | ación).                                                                 |               |                             |
| Sondiciones gral.     | Desgloce de primas<br>Escoja una cía y límite<br>Para información adic<br>* Esta opción es solo                                   | :<br>Haga clic sobre el l<br>ional, favor de referi<br>para cotizaciones de                                                             | octón POLIZA (para<br>rse a las guías de l<br>al estado de califori                                                                      | a emitir la póliza) o<br>la compañía.<br>nia.                                                                       | el botón IMPRIMIR ()                                                                             | para imprimir la cotiz                                                                            | ación).                                                                 |               |                             |
| ondiciones gral.      | Desgloce de primas<br>Escoja una cía y límite<br>Para información adic<br>ª Esta opción es solo<br>Compañía                       | :<br>. Haga clic sobre el l<br>ional, favor de referi<br>para cotizaciones de                                                           | ootón POLIZA (para<br>rse a las guías de l<br>al estado de califori                                                                      | a emitir la póliza) o<br>la compañía.<br>nia.<br>Límites de p                                                       | el botón IMPRIMIR (<br>bóliza                                                                    | para imprimir la cotiz                                                                            | ación).                                                                 | Emitir póliza | Imprimir<br>cotización      |
| Condiciones grai.     | Desgloce de primas<br>Escoja una cía y límite<br>Para información adic<br>* Esta opción es solo<br>Compañía                       | : Haga clic sobre el l<br>ional, favor de referi<br>para cotizaciones de                                                                | octón POLIZA (para<br>rse a las guias de l<br>el estado de califori<br>( <u>15/30/5)*</u>                                                | a emitir la póliza) o<br>la compañía.<br>nia.<br>Límites de p<br><u>(20/49/15)</u>                                  | el botón IMPRIMIR ()<br>póliza<br>( <u>50/100/50) ()</u>                                         | para imprimir la coliz<br>100/200/100) (11                                                        | ación).<br>00/300/100)                                                  | Emitir póliza | Imprimir<br>cotización      |
| Condiciones gral.     | Desgloce de primas<br>Escoja una cía y límite<br>Para información adic<br>* Esta opción es solo<br>Compañía<br>ACE                | :<br>Haga clic sobre el l<br>ional, favor de referi<br>para cotizaciones de<br>Prima:<br>Derecho de                                     | ootón POLIZA (para<br>rse a las guias de l<br>al estado de califori<br>( <u>15/30/5)*</u><br>\$0.00                                      | a emitir la póliza) o<br>la compañía.<br>nia.<br>Límites de p<br><u>(20/40/15)</u><br>\$4.67                        | el botón IMPRIMIR ()<br>póliza<br><u>(50/100/50) (*</u><br>\$5.83                                | para imprimir la cotiz<br>1 <u>00/200/100) (11</u><br>\$7.00                                      | ación).<br>0 <u>0/300/100)</u><br>\$9.33                                | Emitir póliza | Imprimir<br>cotización      |
| Condiciones gral.     | Desgloce de primas<br>Escoja una cía y límite<br>Para información adic<br>* Esta opción es solo<br>Compañía<br>ACE                | :<br>Haga clic sobre el l<br>ional, favor de referi<br>para cotizaciones de<br>Prima:<br>Derecho de<br>póliza:                          | octón POLIZA (para<br>rse a las guias de l<br>el estado de califori<br>el <u>(15/30/5)*</u><br>\$0.00<br>\$0.00                          | a emitir la póliza) o<br>la compañía.<br>nia.<br>Límites de p<br>(20/40/15)<br>\$4.67<br>\$2.00                     | el botón IMPRIMIR (<br>póliza<br>( <u>50/100/50) (*</u><br>\$5.83<br>\$2.00                      | para imprimir la cotiz<br>1 <u>00/200/100) (11</u><br>\$7.00<br>\$2.00                            | ación).<br>00 <u>/300/100)</u><br>\$9.33<br>\$2.00                      | Emitir póliza | Imprimir<br>cotización      |
| Condiciones grai.     | Desgloce de primas<br>Escoja una cía y límite<br>Para información adic<br>* Esta opción es solo<br>Compañía<br>ACE<br>ace seguros | :<br>. Haga clic sobre el l<br>ional, favor de referi<br>para cotizaciones de<br>Prima:<br>Derecho de<br>póliza:<br>Impuesto:           | ootón POLIZA (para<br>rse a las guias de l<br>el estado de califori<br>(15/30/5)*<br>\$0.00<br>\$0.00<br>\$0.00                          | a emitir la póliza) o<br>la compañía.<br>nia.<br>Límites de p<br>( <u>20/40/15)</u><br>\$4.67<br>\$2.00<br>\$0.00   | el botón IMPRIMIR (<br>póliza<br>( <u>50/100/50) (</u><br>\$5.83<br>\$2.00<br>\$0.00             | para imprimir la cotiz<br>1 <u>00/200/100) (1(</u><br>\$7.00<br>\$2.00<br>\$0.00                  | ación).<br>0 <u>0/300/100)</u><br>\$9.33<br>\$2.00<br>\$0.00            | Emitir póliza | Imprimir<br>cotización      |
| Condiciones gral.     | Desgloce de primas<br>Escoja una cía y límite<br>Para información adic<br>* Esta opción es solo<br>Compañía<br>ACE<br>ace seguros | :<br>. Haga clic sobre el l<br>ional, favor de referi<br>para cotizaciones de<br>Prima:<br>Derecho de<br>póliza:<br>Impuesto:<br>TOTAL: | ootón POLIZA (para<br>rse a las guias de l<br>al estado de califori<br>( <u>15/30/5)*</u><br>\$0.00<br>\$0.00<br>\$0.00<br><b>\$0.00</b> | a emitir la póliza) o<br>la compañía.<br>nia.<br>Límites de ;<br>(20/40/15)<br>\$4.67<br>\$2.00<br>\$0.00<br>\$6.67 | el botón IMPRIMIR ()<br>oóliza<br>( <u>50/100/50) ()</u><br>\$5.83<br>\$2.00<br>\$0.00<br>\$7.83 | para imprinir la cotiz<br>1 <u>00/200/100) (10</u><br>\$7.00<br>\$2.00<br>\$0.00<br><b>\$9.00</b> | ación).<br>0 <u>0/300/100)</u><br>\$9.33<br>\$2.00<br>\$0.00<br>\$11.33 | Emitir póliza | Imprimir<br>cotización<br>E |
| Condiciones gral.     | Desgloce de primas<br>Escoja una cía y límite<br>Para información adic<br>* Esta opción es solo<br>Compañía<br>ACE<br>ace seguros | :<br>. Haga clic sobre el l<br>ional, favor de referi<br>para cotizaciones de<br>Prima:<br>Derecho de<br>póliza:<br>Impuesto:<br>TOTAL: | ootón POLIZA (para<br>rse a las guias de l<br>el estado de califori<br>( <u>15/30/5)*</u><br>\$0.00<br>\$0.00<br>\$0.00<br><b>\$0.00</b> | a emitir la póliza) o<br>la compañía.<br>nia.<br>Límites de p<br>(20/40/15)<br>\$4.67<br>\$2.00<br>\$0.00<br>\$6.67 | el botón IMPRIMIR (<br>póliza<br>( <u>50/100/50) (*</u><br>\$5.83<br>\$2.00<br>\$0.00<br>\$7.83  | para imprimir la cotiz<br>1 <u>00/200/100) (11</u><br>\$7.00<br>\$2.00<br>\$0.00<br><b>\$9.00</b> | ación).<br>00/300/100)<br>\$9.33<br>\$2.00<br>\$0.00<br>\$11.33         | Emitir póliza | Imprimir<br>cotización      |
| Condiciones grai.     | Desgloce de primas<br>Escoja una cía y límite<br>Para información adic<br>* Esta opción es solo<br>Compañía<br>ACE<br>ace seguros | :<br>: Haga clic sobre el l<br>ional, favor de referi<br>para cotizaciones de<br>Prima:<br>Derecho de<br>póliza:<br>Impuesto:<br>TOTAL: | ootón POLIZA (para<br>rse a las guias de l<br>el estado de californ<br>(15/30/5) <u>*</u><br>\$0.00<br>\$0.00<br>\$0.00<br>\$0.00        | a emitir la póliza) o<br>la compañía.<br>nia.<br>Límites de p<br>(20/40/15)<br>\$4.67<br>\$2.00<br>\$0.00<br>\$6.67 | el botón IMPRIMIR (<br>póliza<br>( <u>50/100/50) (</u><br>\$5.83<br>\$2.00<br>\$0.00<br>\$7.83   | para imprinir la cotiz<br>1 <u>00/200/100) (11</u><br>\$7.00<br>\$2.00<br>\$0.00<br><b>\$9.00</b> | ación).<br>0 <u>0/300/100)</u><br>\$9.33<br>\$2.00<br>\$0.00<br>\$11.33 | Emitir póliza | Imprimir<br>cotización<br>E |

De acuerdo a las opciones elegidas en el cotizador rápido, el sistema cotiza las opciones adecuadas.

Emitir cotización

# Captura de Información del Cliente

### Paso 2/4

#### Seguros de RC para Estados Unidos Cubre únicamente vehículos registrados en México

Abril 28, 2006 Hora: 18:33:21

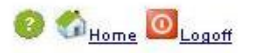

Bienvenido: acemexico

| 🗱 PRODUCTOS 🗞 🛛 🔼            |                                                                                                    |
|------------------------------|----------------------------------------------------------------------------------------------------|
| Vehículos                    | INFORMACIÓN DEL CLIENTE 2/4                                                                                     |
| 🖳 REPORTES 🕿                 | 1. Si su cliente ya existe en la base de datos, lo puede buscar presionando la letra incial de su primer nombre |
| Reporte General              | 2. Si su ciente es nuevo, por tavor presione el boton AGREGAR.                                                  |
| 🛄 MEINFORMACION 🕿            | Cuitzar Agregar                                                                                                 |
| Clientes                     | A B C D E F G H I J K L M N O P G R S T U V W X Y Z                                                             |
| Mis datos                    | Batos Nombre Dirección Edad &dicional Edad Seleccionar                                                          |
| Pregunta secreta             |                                                                                                    |
| 🔜 INFO. GRAL 🕿               |                                                                                                    |
| Condiciones gral.            |                                                                                                    |
|                              |                                                                                                    |
|                              |                                                                                                    |
|                              | Agregar cliente                                                                                                 |
| En caso de cliente           | es Para agregar un cliente a su base de datos, capte los datos.                                                 |
| frecuentes deberá de         | * Campos requeridos.                                                                                            |
| huccorrection in the hose de | * Nombre: * Apellido:                                                                                           |
| buscarse en la base de       | * Licencia: * Fecha nacimiento: January 👽 1 👽 1989 👽                                                            |
| datos y seleccionario.       |                                                                                                    |
|                              |                                                                                                    |
|                              | Licencia (conductor adicional): 🛛 Fecha Nacimiento: January 💟 1 💟 1989 💟                                        |
|                              | * Dirección:                                                                                                    |
|                              |                                                                                                    |
|                              | * Estado: Seleccione Y * Ciudad:                                                                                |
| $\bigcirc$                   | Colonia: 🔽 Código postal:                                                                                       |
| En caso de ser un            | Teléfono: Género: OF OM OOtro                                                                                   |
| cliente nuevo deberá de      | Fax:                                                                                                    |
| capturarse la información    | Correo-e:                                                                                                    |
| completa.                    |                                                                                                    |

### 

### Captura de Información del Vehículo

### 

🙆 🐔 <sub>Home</sub> 🙆 <sub>Logoff</sub>

#### Seguros de RC para Estados Unidos Cubre únicamente vehículos registrados en México

Abril 28, 2006 Hora:13:10:49

#### Bienvenido: acemexico

Paso 3/4

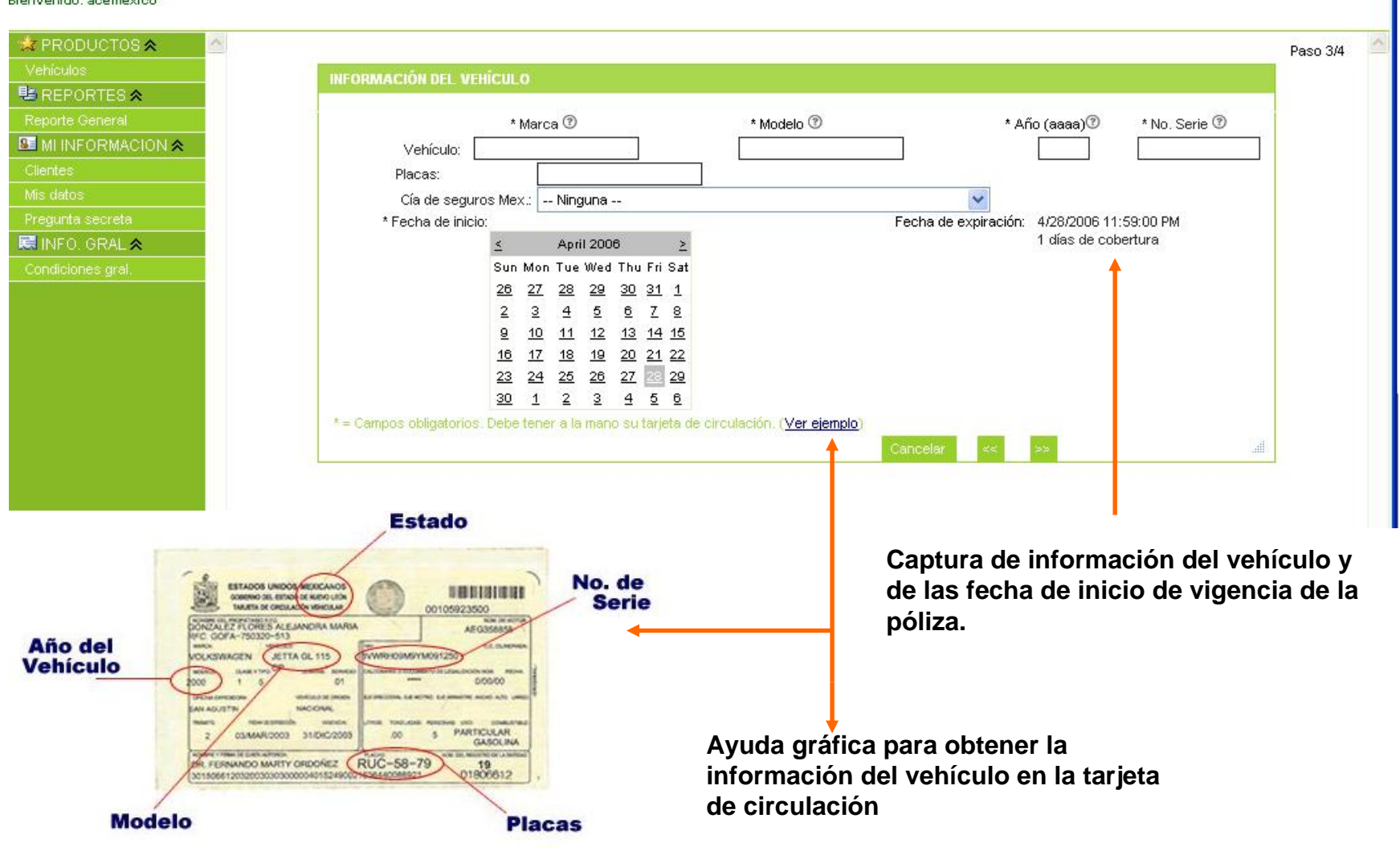

### Paso 4/4

### Pantalla de verificación

#### Seguros de RC para Estados Unidos Cubre únicamente vehículos registrados en México

Abril 28, 2006 Hora:13:14:04

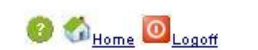

Bienvenido: acemexico

| ulos               | INFORMACIÓN D          | POLIZA 4/4                      |                            |                       |                |              |              |
|--------------------|------------------------|---------------------------------|----------------------------|-----------------------|----------------|--------------|--------------|
| REPORTES 🕿         | NOTA IMPOR             | TANTE: Por favor verifique      | la información del clie    | nte y las opcion      | es elegidas.   |              |              |
| porte General      |                        |                                 |                            |                       |                |              |              |
| MI INFORMACION 🕿 👘 |                        |                                 | THE.                       |                       |                |              |              |
| entes              |                        |                                 |                            |                       |                |              |              |
| datos              |                        |                                 | ar                         | e seguro              | S              |              |              |
| egunta secreta     |                        |                                 |                            | o ooguio              | <b>.</b>       |              |              |
| INFO. GRAL 🕿       | Nombre:                | MARCO ANTONIO GONZALEZ /        |                            | * Compañía:           |                | ACE          |              |
| ndiciones gral.    | Dirección: MAC         |                                 | LIAS #1 Tijuana, BCN 22100 | Días:                 |                | 1            |              |
|                    | Vehículo: FORD, ESCAPE |                                 | Puerto de entrac           | la:<br>tor mon inven: | Arizona        |              |              |
|                    | DESCOID                | ZUUU / 1                        | 23450654244                | Edad del conduc       | xor mas joven: | 30<br>IV     | v            |
|                    | DESCRIP                | RC bienes                       | \$5,000,00                 | \$15,000,00           | \$50,000,00    | \$100.000.00 | \$100.000.00 |
|                    |                        | RC Personas                     | +-1                        | *                     | +              | *            | *****        |
|                    |                        | Por persona                     | \$15,000.00                | \$20,000.00           | \$50,000.00    | \$100,000.00 | \$100,000.00 |
|                    |                        | Por accidente<br>Cestos médicos | \$30,000.00                | \$40,000.00           | \$10,000.00    | \$200,000.00 | \$300,000.00 |
|                    |                        | Por persona                     | \$2,000.00                 | \$2,000.00            | \$2,000.00     | \$2,000.00   | \$2,000.00   |
|                    | - A.                   | Por accidente                   | \$1,000.00                 | \$10,000.00           | \$10,000.00    | \$10,000.00  | \$10,000.00  |
|                    |                        | PRIMA TOTAL 1 Día(s)            | \$0.00                     | \$6.67 🔘              | \$7.83 🔘       | \$9.00 🔘     | \$11.33 🔘    |
|                    |                        | 90 Días                         | \$0.00                     | \$91.23 🔘             | \$115.28 🔘     | \$123.82 🔘   | \$141.41 🔘   |
|                    |                        | 180 Días                        | \$0.00                     | \$148.98 🔿            | \$181.22 🔘     | \$194.15 🔘   | \$245.19 🔘   |
|                    |                        | 365 Días                        | \$0.00                     | \$168.31 🔘            | \$225.21       | \$287 97 🔘   | \$360.74 🔘   |

Pantalla que permite verificar la información general de la póliza y al mismo tiempo presenta opciones adicionales.

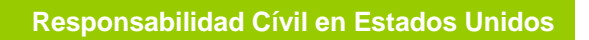

### Pantalla de cobro

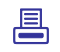

#### Seguros de RC para Estados Unidos Abril 28, 2006 Hora:13:14:55 Cubre únicamente vehículos registrados en México Bienvenido: acemexico PRODUCTOS 🕿 Para realizar el pago de la póliza, escoja una de las siguientes opciones. BREPORTES & Opcion de pago que • Su sucursal tiene una forma de pago pre-establecida. Gusta usarla? Pago con EFT/Cheque puede o no estar activa, MI INFORMACION & Bank of America dependiendo del perfil del ABA/Cta:/ agente. O El pago se hará con la tarjeta de crédito del cliente Tipo de tarjeta: Visa v 🔜 INFO, GRAL 🕿 \* No. de tarjeta: \* Fecha de expiración: Enero × 2006 × \* Código de seguridad de tarjeta: IMPORTANTE: Haga click en el botón ">>" solo una vez y espere que le aparezca la pantalla de confirmación. Gracias por su paciencia. (2) Opcion de pago siempre activa, cobro vía tarjeta de credito.

### Pantalla Impresion de Póliza

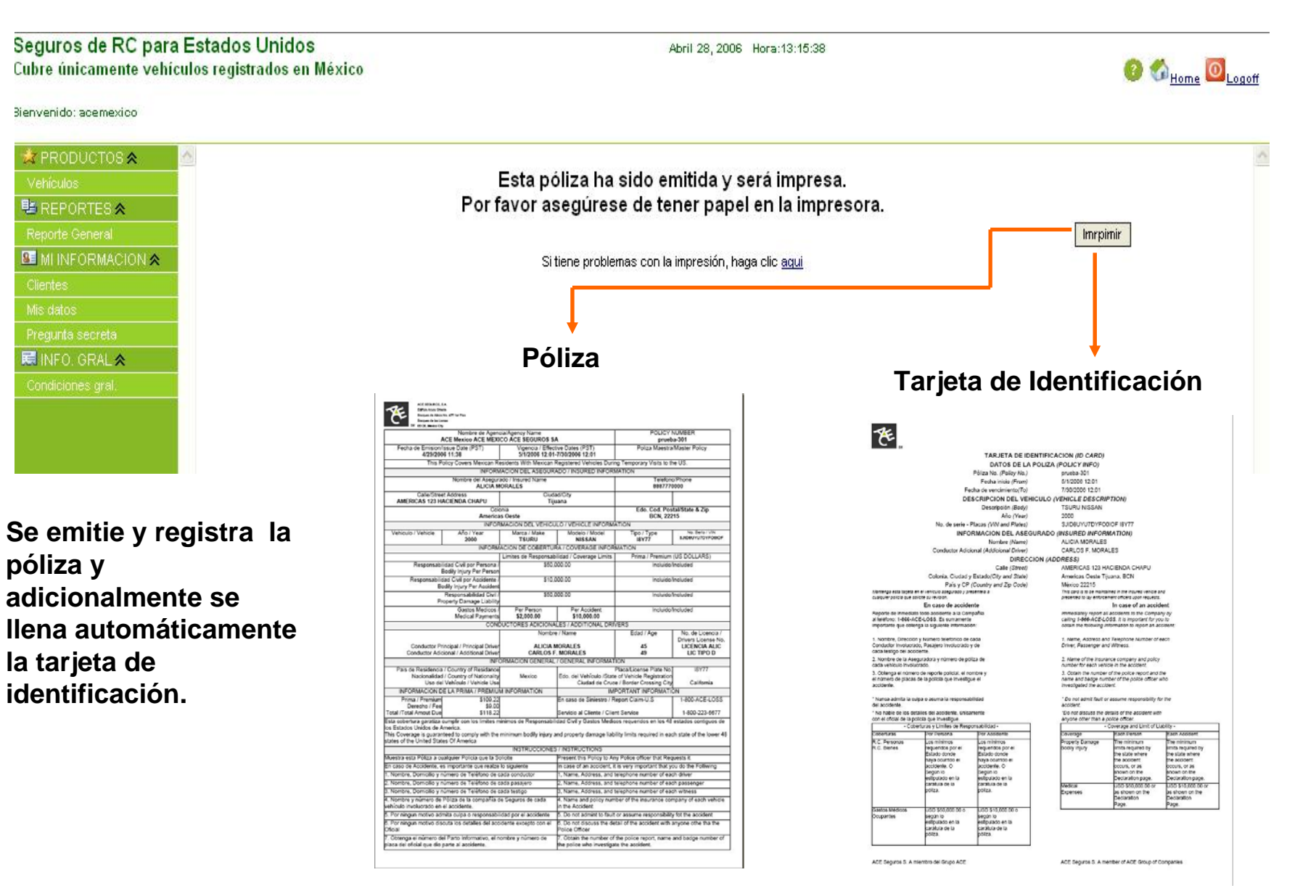

# **REPORTES**

| 📩 PRODUCTOS 🕿 👘    |                                                                                                    |                              |                                                                                           |            |
|--------------------|----------------------------------------------------------------------------------------------------|------------------------------|-------------------------------------------------------------------------------------------|------------|
| Vehículos          | B REPORTES 🕿                                                                                                    |                              |                                                                                           |            |
| B REPORTES 🕿 🗧     | Reporte General                                                                                                    |                              |                                                                                           |            |
| Reporte General    |                                                                                                    |                              |                                                                                           | / I-       |
| S MI INFORMACION 🕿 |                                                                                                    | Opcion                       | para revisar las p                                                                        | olizas que |
| Clientes           |                                                                                                    | se han                       | emitido, re imprim                                                                        | irlas y    |
| Mis datos          |                                                                                                    | revisar                      | su status.                                                                                |            |
| Pregunta secreta   |                                                                                                    |                              |                                                                                           |            |
| R INFO. GRAL ★     |                                                                                                    | +                            |                                                                                           |            |
| Condiciones gral.  |                                                                                                    |                              |                                                                                           |            |
|                    | Reporte de Pólizas RC                                                                                                    |                              |                                                                                           |            |
|                    | Pango de fecha de emisión:                                                                                                    | 4292006                      | 4090006                                                                                   |            |
|                    | Rango de recha de emisión.                                                                                                    | 472372000                    | 472372000                                                                                 |            |
|                    |                                                                                                    |                              |                                                                                           | Reporte    |
|                    | Deta                                                                                                    | alle                         | Prima Neta / Fee /<br>IVA / Total                                                         | Opciones   |
|                    | Emitido por: ACE SEGUROS SA<br>No. Póliza: prueba-301 No. de Recibo:<br>Fecha Inicio: 5/1/2006 12:01:00 PM<br>Fecha Expiración: 30/07/2006<br>Asegurado: ALICIA<br>Dirección: AMERICAS 123 HACIENDA CHA      | 125<br>APU Tijuana BCN 22215 | \$109.22<br>\$9.00<br>\$0.00<br>\$118.22<br>Estatus: PAID<br>Monto Pendiente:<br>\$108.82 | Invoice    |
|                    | Emitido por: ACE SEGUROS SA<br>No. Póliza: prueba-303 No. de Recibo: *<br>Fecha Inicio: 5/6/2006 12:01:00 PM<br>Fecha Expiración: 15/05/2006<br>Asegurado: JOSE MARIA<br>Dirección: AVE ZOCOTLAN Coyoacán DF | 021455                       | \$35.00<br>\$5.00<br>\$0.00<br>\$40.00<br>Estatus: PAID<br>Monto Pendiente:<br>\$34.60    | Invoice    |

Ĵ

### **MI INFORMACION**

| Vehículos   Preporte General   Image: Misidatos   Misidatos   Pregunta secreta   Pregunta secreta   Insfo. GRAL    Condiciones gral.                                                      | Clients for seller ACE MEXICO<br>Las personas de esta lista que tengan pólizas en el sistema no se podrán borrar.<br>Name Address Phone City State Details<br>Unselect Delete<br>Topción para editar la información general de los<br>clientes a los que se les ha emitido una póliza. |
|----------------------------------------------------------------------------------------------------|----------------------------------------------------------------------------------------------------|
|                                                                                                    | My Profile - acemexico         To edit your name, e-mail or other profile information, please enter your new information and click OK         Nick Name:       ACE Mexico         E-mail:                                                                                              |
| My Secret Question - acemexico To change your secret question and answer, please provide the following information and click OK E-mail: Password: New secret question: New secret apswer: | To change your password, please provide the following information.<br>Old password:<br>New password:<br>Six-character minimum; Ten-character maximum; no spaces<br>Retype new password:<br>Save                                                                                        |

Opción para ingresar una pregunta que permita recordar el usuario y el password via correo electrónico

usuario a la aplicacion (User – Password)

٢

## **INFORMACION GENERAL**

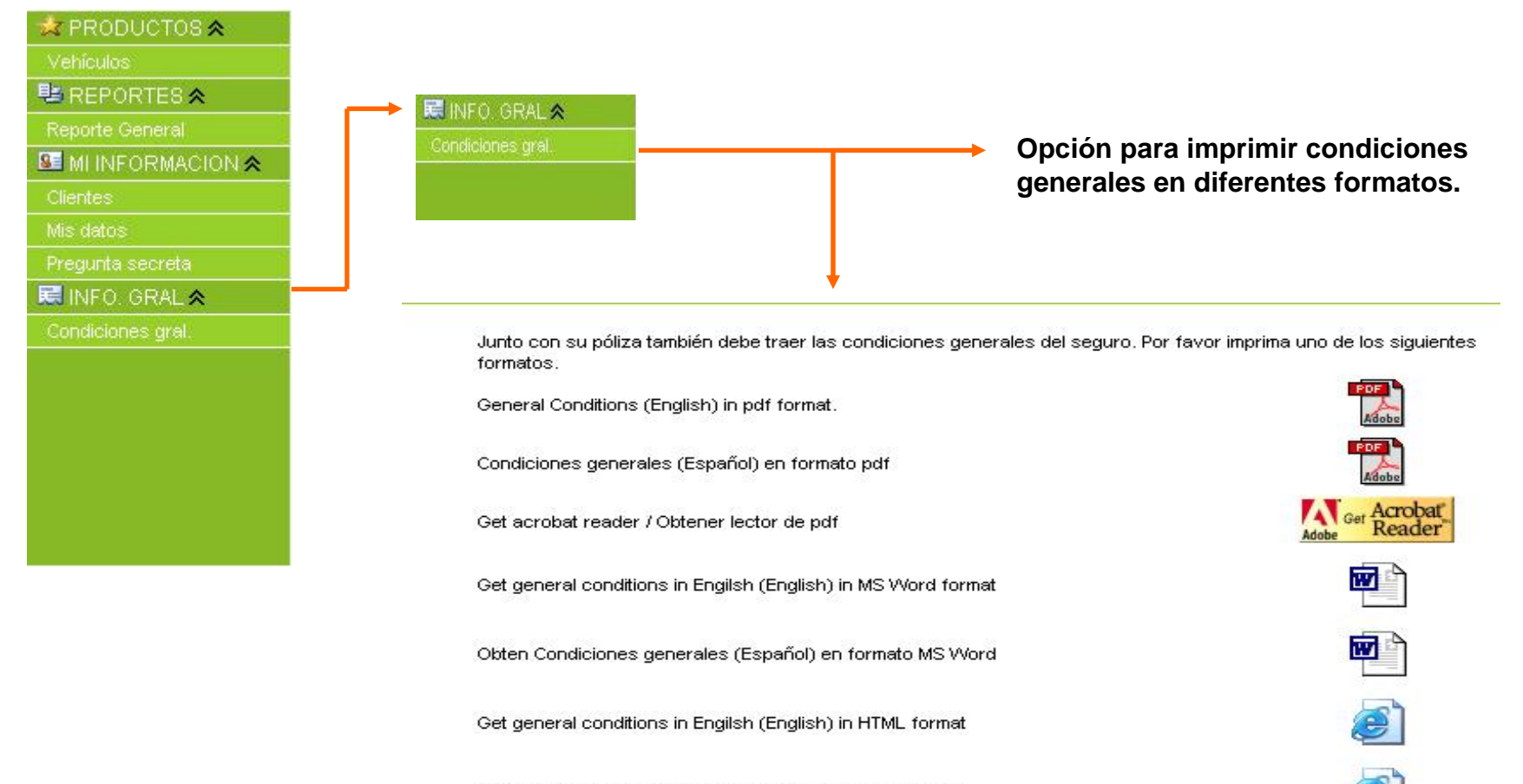

Obten Condiciones generales (Español) en formato HTML